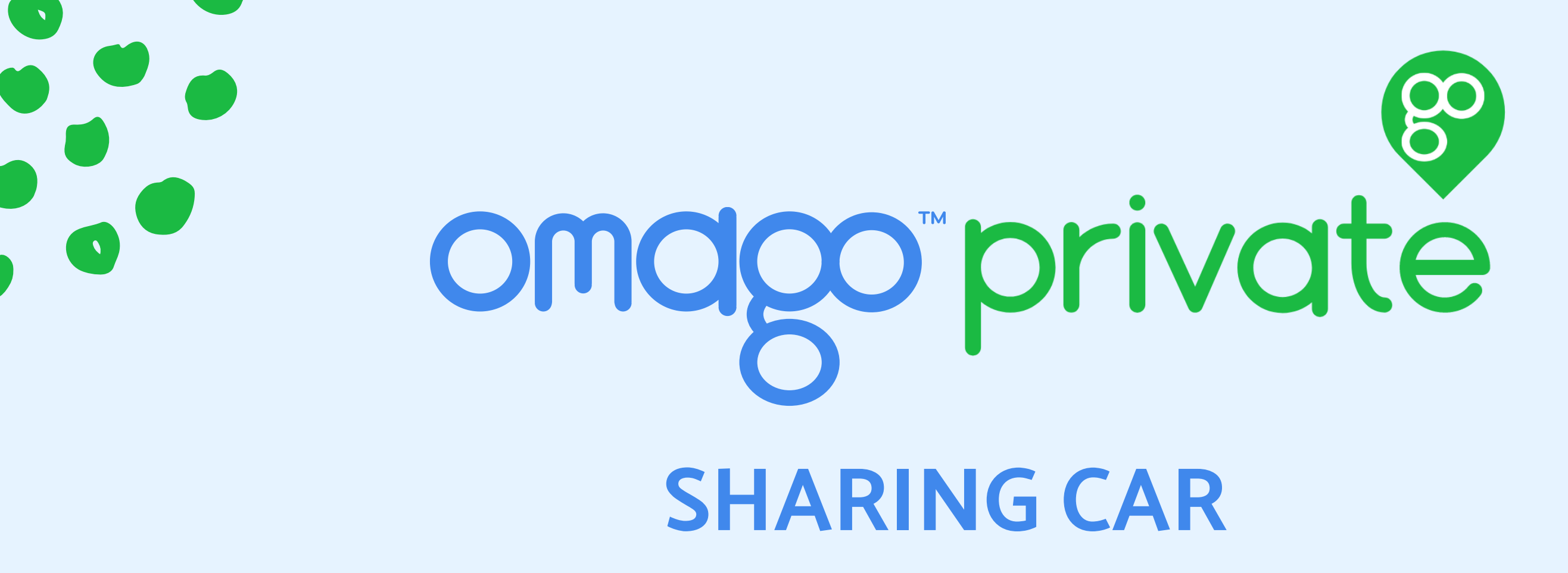

Dear resident,

As a resident of Korttelikylä, you have a shared car Nissan Leaf at your disposal. You can use the car for all your daily needs, such as shopping trips or visiting friends. If you have already registered as a KOAS or Soihtu user, the Korttelikylä car will be shown to you automatically, and you do not need to register again. The parking lot is marked with a blue Omago sign, from which it is identified as a shared car place. You can find the car parked in Nuuskakuja 2 in parking lot number 5.

With the discount code TESTIAJO you get a 10€ discount on your first ride!

Omago Oy can help you with all your questions on 050 415 0300 Car operating instructions: www.omago.fi/help

## You only pay for the use of the car:

6€/h <sup>or</sup> 50€/day

Fuel, Insurance and taxes included in price.

#### HOW TO JOIN:

 Download the Omago app
Press "Register" and create a user account
Press "Join" and select Private
Enter the access code ASUKAS2023
Enter your social security number
payment card information
You will receive a text message when your subscription has been accepted

Omago's customer service helps 24/7: 020 127 7799 OR asiakaspalvelu@omago.fi

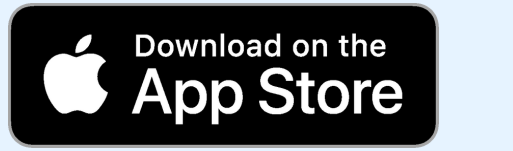

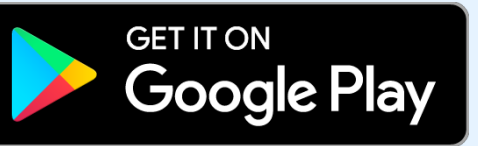

Omago Oy | Business ID: 2871474-2| 020 127 7799 | info@omago.fi

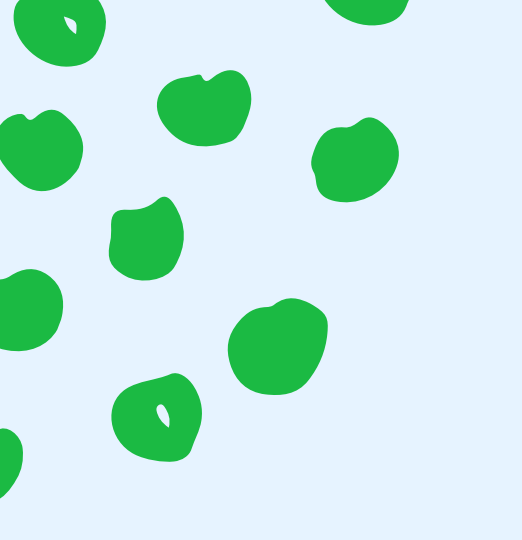

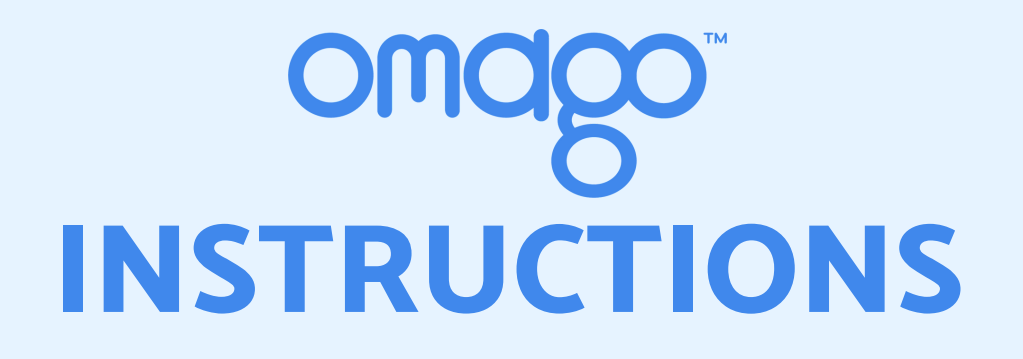

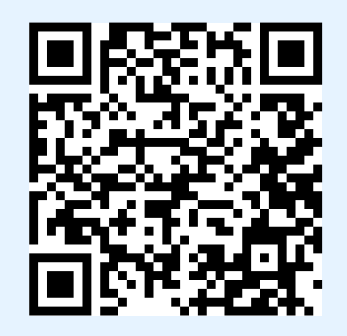

#### 1. BOOKING A CAR

After registration, you can book a car from the app. From the map screen, you can create a new reservation by choosing the car. Select the time you want and then choose whether you want a deductible discount. After that you can confirm the booking.

## 2. COMISSIONING THE CAR

When your booking starts, you can activate your reservation from the booking screen. Go to the car and activate the reservation. The system will ask you to check the condition of the car. Check and accept the condition. If damage is found, you can report it directly to the system. In the booking view you can open and lock the car doors (picture on the right).

## 3. ENDING THE RESERVATION

Park the car in the same place back, lock the doors and complete the booking from the booking view.

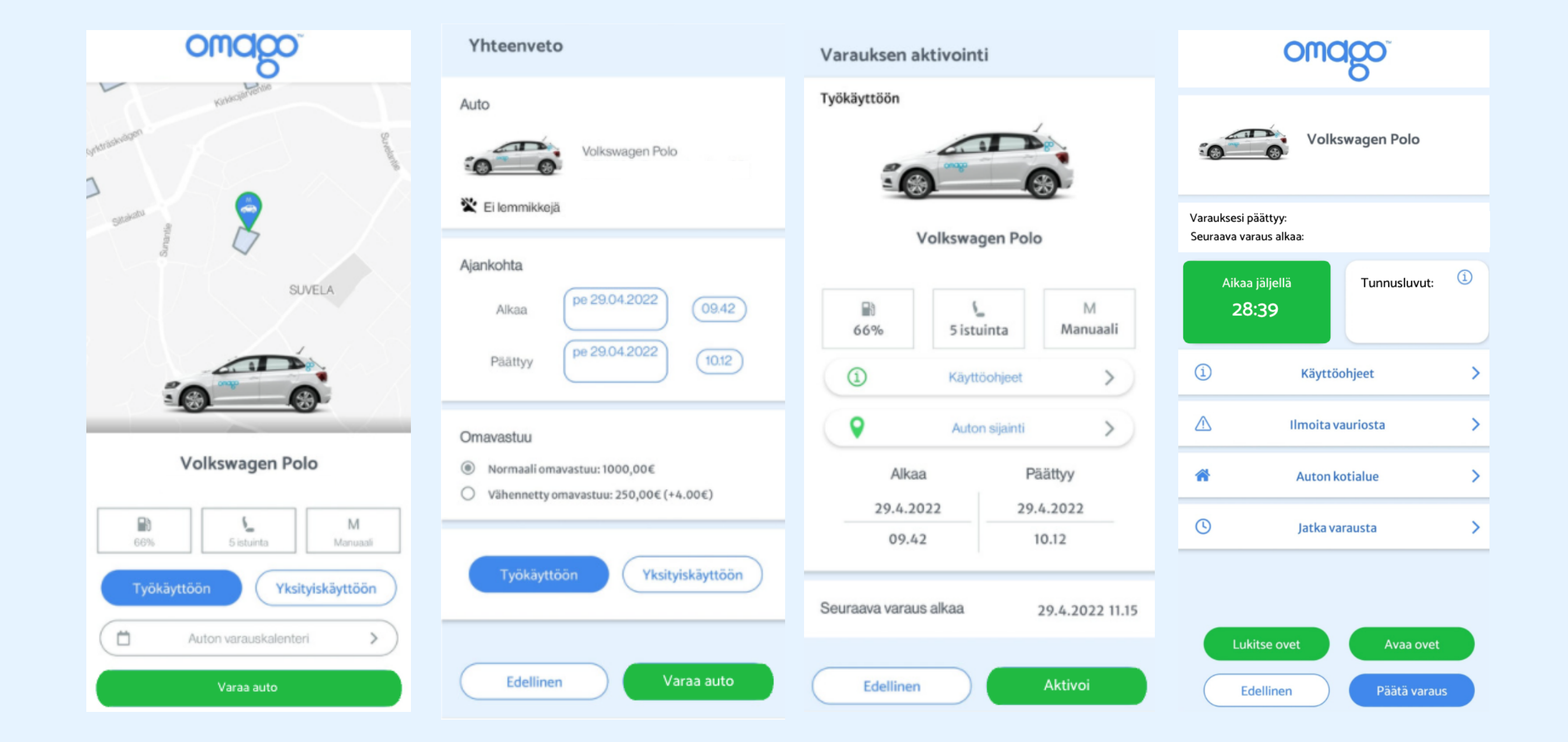

# **READ MORE AT WWW.OMAGO.FI**

Instructions: www.omago.fi/help Omago's customer service helps 24/7: 020 127 7799 OR asiakaspalvelu@omago.fi

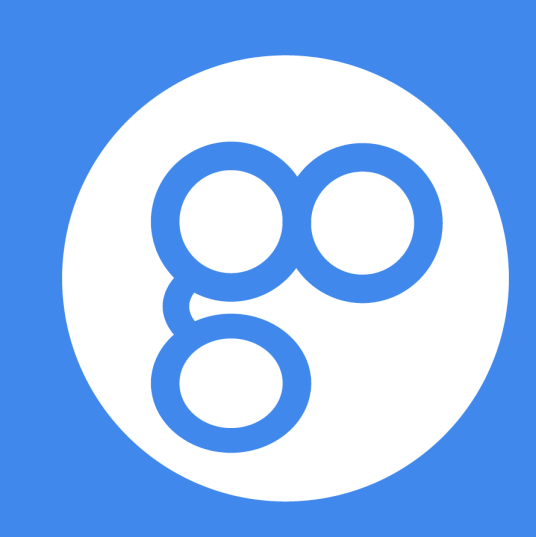